## **Beheerder dashboard**

## Beheren centraal telefoonboek

Deze instructie beschijft het beheren van de Contacten binnen de PBX Manager, ookwel contacts of centraal telefoonboek genoemd.

## **Bestaand contact bewerken:**

Navigeer naar: **Applications > Contacts** Klik op de betreffende contact en klik vervolgens op **EDIT** (rechtsboven) Bewerk de nodige velden. Om een nummer toe te voegen klik op **Add > Number** 

Vul minimaal de velden in: Numbers; Label, Type, Number

## Nieuw contact toevoegen: Navigeer naar: Applications > Contacts Klik op ADD

Vul minimaal de velden in: Name; Lastname, Numbers; Label, Type, Number Klik op **SAVE** om op te slaan.

De toestellen halen automatisch elke 120 minuten de laatste versie op. Via het telefoonboek menu in het toestel kan de nieuwe versie ook handmatig gedownload worden.

Unieke FAQ ID: #3977 Auteur: Laatst bijgewerkt:2022-09-29 16:14